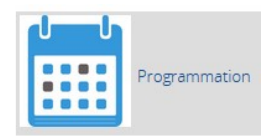

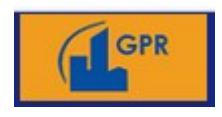

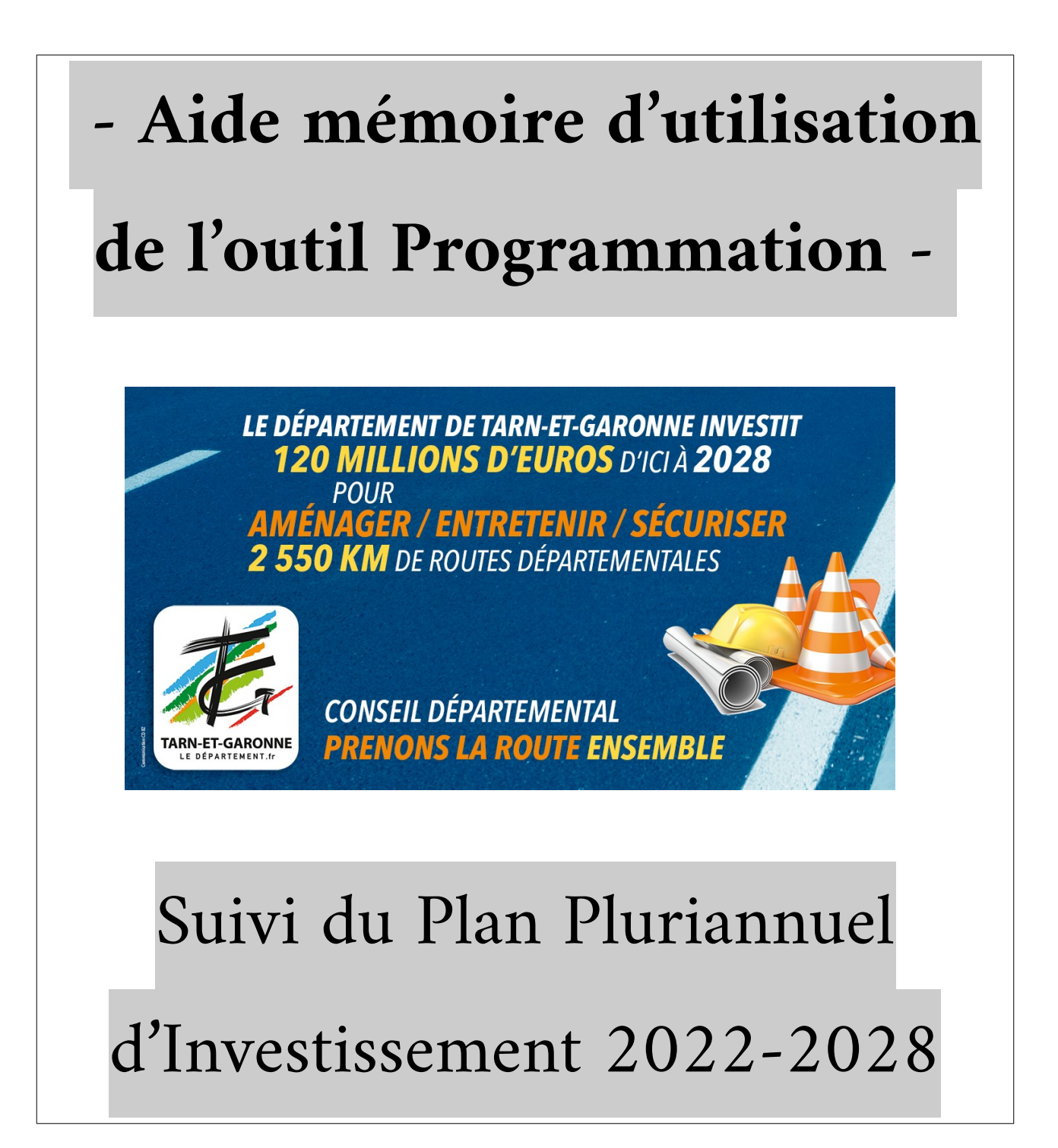

# Sommaire

## 0- Objectifs de l'outil

1 - Se connecter à l'outil

2- Suivi de l'état de dégradation des voiries  $\rightarrow$  onglet État visuel

# 3- Suivi du Plan Pluriannuel d'Investissement 2022-2028 → onglet **Plan pluriannuel**

4- Suivi des opérations proposées à l'arbitrage → onglet Arbitrage

5- Suivi des opérations proposées au vote  $\rightarrow$  onglet **Vote** 

6 - Suivi des opérations votées de 2014 à aujourd'hui → onglet Suivi

7 – Appliquer des filtres

8 - Exporter des cartes et des tableaux

#### 0- Objectifs de l'outil

Cet outil a pour but le suivi des opérations issues des programmes d'investissement Routes et Ouvrages d'Art.

Il se décompose en 5 tableaux :

- Suivi de l'état de dégradation des voiries  $\rightarrow$  onglet État visuel
- Suivi du Plan Pluriannuel d'Investissement 2022-2028 → onglet Plan pluriannuel
- Suivi des opérations proposées à l'arbitrage → onglet Arbitrage
- Suivi des opérations proposées au vote  $\rightarrow$  onglet **Vote**
- Suivi des opérations votées de 2014 à aujourd'hui → onglet Suivi

Les données des ces tableaux sont issues de GPR.

#### 1 - Se connecter à l'outil

Dans la barre de l'adresse web taper l'adresse :<u>https://lacarto.ledepartement82.fr/Programmation</u> Valider sur entrée de votre clavier, s'affiche ensuite la page d'identification :

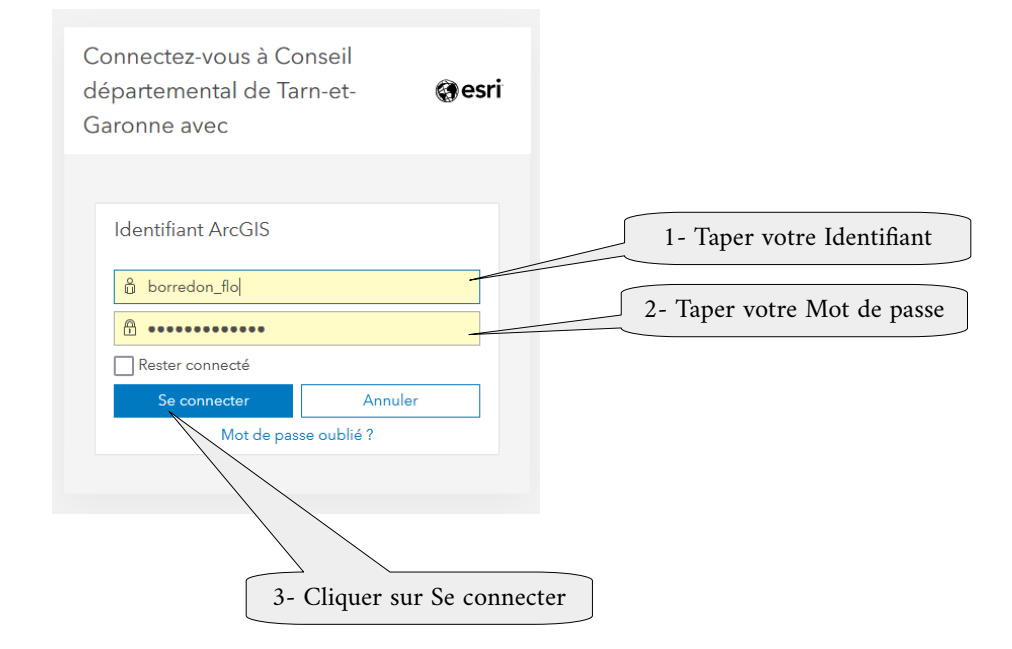

#### 2- Suivi de l'état de dégradation des voiries → onglet État visuel

Qualifier l'état de la chaussée en analysant visuellement les types de dégradations et définir sous quel délai celle-ci doit-elle être refaite.

Les champs modifiables sont la date et l'état visuel.

Depuis l'élaboration du PPI en 2021, il est souhaitable de traduire cette qualification de la manière suivante :

- Programmation sous 1 à 2 ans→Très Mauvais- Programmation sous 3 à 4 ans→Mauvais- Programmation sous 5 à 7 ans→Correct- Programmation sous 8 à 10 ans→Bon
- Programmation sous 11 à 15 ans  $\rightarrow$

| ♀ Programmation × +                            |                                                                                                |                                            |
|------------------------------------------------|------------------------------------------------------------------------------------------------|--------------------------------------------|
| $\leftarrow$ $\rightarrow$ C $\textcircled{a}$ | O A https://lacarto.ledepartement82.fr/Programmation/Programmation.html#                       | ★ 🛛 🕹 =                                    |
| 🧿 Messagerie BlueMind 🛛 🧲 Informatique         | 📙 Orange 🛷 GPR 🗇 Fauchage 🗇 Programmation  Stat VH 🌒 Météo-France Pro 🕫 Intranet 🛹 SIS-Marchés | >> 🗅 Autres marque-pages                   |
|                                                | Programmation                                                                                  | Déconnecter<br>FLORIANE BORREDON DEBELFORT |

Très Bon / Neu

#### État visuel Plan pluriannuel Arbitrage Vote Suivi État visuel PR début PR fin Date de dernière modification Route Distance Générati х D6 0 + 000 $3 \pm 493$ 3512 0 10/11/2021 5 + 535 D6 3 + 493 2066 10/11/2021 0 D6 5 + 535 8 + 992 3378 0 10/11/2021 D6 8 + 992 9 + 780 786 0 10/11/2021 D6 9 + 780 10 + 000 183 0 10/11/2021 Programmation sous 5 à 7 ans D6 10 + 000 12 + 234 2187 0 10/11/2021 D6 0 12 + 234 13 + 500 1310 10/11/2021 D6 13 + 500 14 + 000 511 0 10/11/2021 D6 14 + 000 18 + 600 4636 10/11/2021 0 D6 18 + 600 24 + 015 5444 0 10/11/2021 0 + 242 D6E 0 + 000 242 0 10/11/2021 1 + 127 D7 0 + 000 1155 0 10/11/2021 D7 1 + 127 15 + 680 14653 0 10/11/2021 D7 15 + 680 25 + 277 9604 0 10/11/2021 nation sous 3 à 4 ar D7 40 + 872 15704 0 10/11/2021 25 + 277 D8 0 + 000 0 + 630 630 0 10/11/2021 D8 12 + 905 12194 0 + 630 0 10/11/2021 D8 12 + 905 16 + 909 3966 0 10/11/2021 D8 16 + 909 21 + 087 4163 0 10/11/2021 ation sous 5 à 7 ans D8 21 + 087 28 + 765 7595 10/11/2021 0 0 + 1044 0 D8A 0 + 000 1044 10/11/2021 ogrammation sous 3 à 4 Valider Copier les état vis Voir les arbitrages de l'état visuel modifications dans l'arbitrage 1- Choix de l'état dans le right Cellule SIGD - Version Web 1.1 - A Menu déroulant 3- Cliquer pour valider la modification 2- Modifier la date du changement d'état

**Nota** : Dans l'outil il n'y a pas la possibilité de modifier les sections quelque soit l'onglet, pour cela il faut aller dans GPR, via le référent thématique.

#### 3- Suivi du Plan Pluriannuel d'Investissement 2022-2028 → onglet Plan pluriannuel

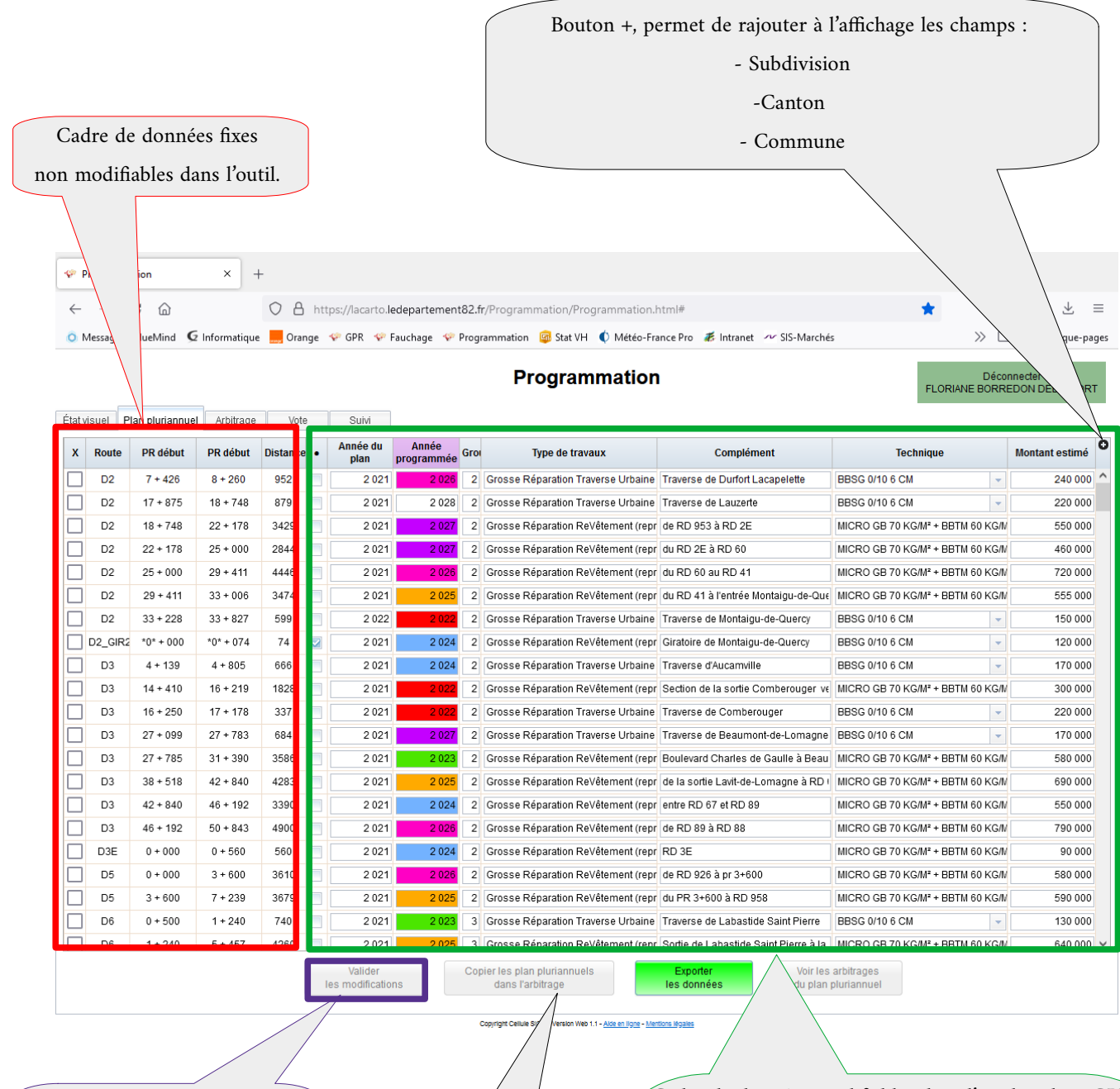

Dès que la modification est faite,

il faut la valider

en cliquant sur le bouton mauve

Pour basculer les opérations du PPI vers l'Arbitrage, il faut cocher le carré à gauche de l'opération, puis valider le choix en cliquant sur « Copier plan pluriannuel dans l'arbitrage ». Cadre de données modifiables dans l'outil et dans GPR.

Type de données :

- Année du plan « 2021 »
- Année de programmation
- Groupe
- Type de travaux
- Complément (localisation)
- Techniques
- Montant Estimé

#### 4- Suivi des opérations proposées à l'arbitrage $\rightarrow$ onglet Arbitrage

| <b>\$</b>                                                                                                    | rogramma                                         | ation    | × +      |          |                         |       |                                         |                                            |                                                             |                |     |  |
|----------------------------------------------------------------------------------------------------|--------------------------------------------------|----------|----------|----------|-------------------------|-------|-----------------------------------------|--------------------------------------------|-------------------------------------------------------------|----------------|-----|--|
| ~                                                                                                    | $\rightarrow$ (                                  | C 🙆      | (        | C 🗛 http | s://lacarto.lec         | lepa  | rtement82.fr/Programmation/Program      | imation.html#                              | *                                                           | ⊘ ±            | =   |  |
| O Messagerie BlueMind 🧕 Informatique 📕 Orange 🔗 GPR 🔗 Fauchage 🔗 Programmation 🖾 Stat VH 🚺 Météo-France Pro 💰 Intranet 🛷 SIS-Marchés 📎 🗅 Autres margu |                                                  |          |          |          |                         |       |                                         |                                            |                                                             | -pages         |     |  |
|                                                                                                    |                                                  |          |          |          |                         |       |                                         |                                            |                                                             |                |     |  |
|                                                                                                    | Programmation Déconnecter                        |          |          |          |                         |       |                                         |                                            |                                                             |                |     |  |
| <i>4.</i>                                                                                                    |                                                  |          |          |          |                         |       |                                         |                                            |                                                             |                |     |  |
| Etat                                                                                                    | tat visuel Plan pluriannuel Arbitrage Vote Suivi |          |          |          |                         |       |                                         |                                            |                                                             |                |     |  |
| X                                                                                                    | Route                                            | PR début | PR début | Distance | Année                   | •     | Type de travaux                         | Désignation                                | Technique                                                   | Montant estime | é O |  |
|                                                                                                    | D2                                               | Filtre : | 772077   |          | 2 022                   |       | Grosse Reparation Traverse Orbaine      | Traverse de Montalgu-de-Quercy             | BBSG 0/10 6 CM                                              | 150 0          | 00  |  |
|                                                                                                    | D3                                               |          |          |          | 2 022                   |       | Grosse Reparation Revetement (reprofile | Section de la sortie Comperouger vers      | MICRO GB 70 KG/M* + BBTM 60 KG/M* -                         | 300 0          | 00  |  |
|                                                                                                    | D3                                               | 16 + 250 | 1/+1/8   | 337      | 2 022                   |       | Grosse Reparation Traverse Urbaine 👻    | Traverse de Comberouger                    | BBSG 0/10 6 CM                                              | 220 0          | 00  |  |
|                                                                                                    | D6                                               | 8 + 540  | 9 + 313  | 771      | 2 022                   |       | Grosse Réparation Traverse Urbaine 👻    | Traverse de Dieupentale                    | BBSG 0/10 6 CM                                              | 180 0          | .00 |  |
|                                                                                                    | D7                                               | 16 + 977 | 17 + 005 | 20       | 2 022                   |       | Grosse Réparation Ouvrages d'Art        | n° 0307 - Pont de Ginals                   | •                                                           | 80 0           | .00 |  |
|                                                                                                    | D8                                               | 2 + 479  | 7 + 900  | 5431     | 2 022                   |       | Grosse Réparation ReVêtement (reprofile | Section de la sortie Montauban à l'entrée  | MICRO GB 70 KG/M <sup>2</sup> + BBTM 60 KG/M <sup>2</sup>   | 870 0          | .00 |  |
|                                                                                                    | D11                                              | 5 + 599  | 11 + 465 | 5911     | 2 022                   |       | Grosse Réparation ReVêtement (reprofile | Sortie de Poupas à la RD 3                 | GE 20 KG/M <sup>2</sup> + BIC M                             | 150 0          | 00  |  |
|                                                                                                    | D11                                              | 22 + 767 | 24 + 133 | 1379     | 2 022                   |       | Grosse Réparation ReVêtement (reprofile |                                            | MICRO GB 70 KG/M <sup>2</sup> + BBTM 60 KG/M <sup>2</sup> v | 240 0          | 00  |  |
|                                                                                                    | D11E5                                            | 0 + 000  | 0 + 1270 | 1270     | 2 022                   |       | Grosse Réparation Traverse Urbaine 👻    | Du PR 0 à la Rue du Lavoir                 | BBSG 0/10 6 CM                                              | 300 0          | 00  |  |
|                                                                                                    | D12                                              | 27 + 032 | 27 + 052 | 20       | 2 022                   |       | Grosse Réparation Opération de Sécurité |                                            | BBSG 0/10 6 CM                                              | 50 0           | 00  |  |
|                                                                                                    | D15                                              | 21 + 003 | 21 + 023 | 20       | 2 022                   |       | Grosse Réparation Ouvrages d'Art 🚽      | n° 71 - Pont de Marmaille                  | <b>•</b>                                                    | 60 0           | 00  |  |
|                                                                                                    | D20                                              | 11 + 172 | 11 + 192 | 20       | 2 022                   |       | Grosse Réparation Ouvrages d'Art 🔍      | n° 249 Pont de Berry                       |                                                             | 90 0           | 00  |  |
|                                                                                                    | D20                                              | 41 + 000 | 47 + 000 | 6042     | 2 022                   |       | Grosse Réparation ReVêtement (reprofile | du PR 41 à la VC de la Salle               | GE 20 KG/M <sup>2</sup> + BIC M                             | 350 0          | 00  |  |
|                                                                                                    | D26                                              | 7 + 078  | 8 + 182  | 1097     | 2 022                   |       | Grosse Réparation Traverse Urbaine 👻    | Section intermarché à la RD 6 Cheminei     | BBSG 0/10 6 CM 🗸                                            | 280 0          | 00  |  |
|                                                                                                    | D26                                              | 16 + 370 | 16 + 390 | 20       | 2 022                   |       | Grosse Réparation Ouvrages d'Art 🚽      | n° 341 - Pont Las Picounes                 | <b></b>                                                     | 80 0           | 00  |  |
|                                                                                                    | D26                                              | 16 + 926 | 16 + 946 | 20       | 2 022                   |       | Grosse Réparation Ouvrages d'Art 🛛 👻    | n° 1082 Pont des Bourdettes                | <b>•</b>                                                    | 80 0           | 00  |  |
|                                                                                                    | D26                                              | 36 + 325 | 36 + 345 | 20       | 2 022                   |       | Grosse Réparation Opération de Sécurité |                                            | BBSG 0/10 6 CM 🗸                                            | 300 0          | 00  |  |
|                                                                                                    | D26                                              | 36 + 350 | 36 + 580 | 230      | 2 022                   |       | Grosse Réparation Traverse Urbaine 👻    | Section de la maison de santé au carref    | BBSG 0/10 6 CM 🗸                                            | 60 0           | 00  |  |
|                                                                                                    | D26                                              | 37 + 200 | 37 + 500 | 300      | 2 022                   |       | Grosse Réparation Traverse Urbaine 👻    | Section entre giratoire RD 15 et giratoire | BBSG 0/10 6 CM 👻                                            | 120 0          | 00  |  |
|                                                                                                    | D29                                              | 4 + 771  | 7 + 300  | 2561     | 2 022                   |       | Grosse Réparation ReVêtement (reprofile | de la RD 68 au PR 7+300 (Terrain moto      | GE 20 KG/M <sup>2</sup> + BIC M                             | 160 0          | 00  |  |
|                                                                                                    | D30E                                             | 1 + 030  | 1 + 425  | 395      | 2 022                   |       | Grosse Réparation Traverse Urbaine 👻    | Traverse de Lamagistère                    | BBSG 0/10 6 CM 🗸                                            | 150 0          | 00  |  |
|                                                                                                    |                                                  |          |          |          |                         |       |                                         |                                            |                                                             |                | ~   |  |
|                                                                                                    |                                                  |          |          |          | Valider<br>les modifica | tions | Copier les arbitrages<br>dans le vote   | Exporter Voir<br>les données de            | r les votes<br>l'arbitrage                                  |                |     |  |

Copier les arbitrages dans le vote SIGD

Voir les votes de l'arbitrage

Pour basculer les opérations de l'Arbitrage au Vote,

il faut cocher le carré à gauche de l'opération,

puis valider le choix en cliquant sur

« Copier les arbitrages dans le vote ».

Cadre de données modifiables dans l'outil et dans GPR.

Type de données :

- Année du plan « 2021 »
- Année = année de proposition budgétaire
- Groupe

n Web 1.1 - Alde en ligne - Mentions légale

- Type de travaux
- Complément (localisation)
- Techniques
- Montant Estimé

| $\leftrightarrow$ Programmatio | n<br>Ga                                           | ×              | +                  | rto. <b>ledepartement82.fr</b> /Pi | ogrammation/Programmati                                  | on.html#                              |               |             | *                     |           | ¥        |  |
|--------------------------------|---------------------------------------------------|----------------|--------------------|------------------------------------|----------------------------------------------------------|---------------------------------------|---------------|-------------|-----------------------|-----------|----------|--|
| O Messagerie Blu               | eMind 🧲 Inf                                       | ormatiqu       | e 📙 Orange 🛷 GPR   | 🍄 Fauchage 🛛 🐓 Program             | mation 🐵 Stat VH 🌒 Métér<br>Programmatio                 | D-France Pro 💰 Intranet 🗠             | r SIS-Marchés |             | Dé<br>FLORIANE BOR    | Connecter | marque-p |  |
| État visuel Plan               | État visuel Plan pluriannuel Arbitrage Vote Suivi |                |                    |                                    |                                                          |                                       |               |             |                       |           | Mois     |  |
| D2 33+2                        | 28 33 + 827                                       | 599            | 2.022 Décision     | Crosse Réporation Travers          | e Traverse de Montaigu-de-Qu                             | BBSG 0/10 6 CM                        | 230 000       | u operation | prévu<br>Marchés à bo | 2 022     | - Tevu   |  |
| D3 14+4                        | 10 16 + 219                                       | 1828           | Filtre :           | on ReVête                          | n Section de la sortie Comber                            | MICRO GB 70 KG/M <sup>2</sup> + BBTM  | 300 000       | 202 201     | Marchés à pro         | 2 023     |          |  |
| D3 16+2                        | 50 17 + 178                                       | 337            | 2 022 Décision I   | Grosse Réparation Travers          | e Traverse de Comberouger                                | BBSG 0/10 6 CM 🗸                      | 220 000       | 202 202     | Marchés à bo          | 2 022     |          |  |
| D6 8+5                         | 40 9+313                                          | 771            | 2 022 Décision I   | Grosse Réparation Travers          | e Traverse de Dieupentale                                | BBSG 0/10 6 CM 👻                      | 180 000       | 202 203     | Marchés à bo          | 2 022     |          |  |
| D7 16+9                        | 77 17 + 005                                       | 20             | 2 022 Décision I 📝 | Grosse Réparation Ouvrag           | e n° 0307 - Pont de Ginals                               | <b>v</b>                              | 80 000        | 202 204     | Marchés à bo          | 2 022     |          |  |
| D8 2+4                         | 79 7 + 900                                        | 5431           | 2 022 Budget Pr    | Grosse Réparation ReVête           | n Section de la sortie Montaut                           | MICRO GB 70 KG/M <sup>a</sup> + BBTM  | 870 000       | 202 205     | Marchés à pro         | 2 023     |          |  |
| D11 5+5                        | 99 11 + 465                                       | 5911           | 2 022 Budget Pr    | Grosse Réparation ReVête           | n Sortie de Poupas à la RD 3                             | GE 20 KG/M <sup>2</sup> + BIC M       | 150 000       | 202 206     | Marchés à bo          | 2 022     | mai      |  |
|                                | 00 0 + 1270                                       | 1270           | 2 022 Budget Pr    | Grosse Réparation Travers          | e Du PR 0 à la Rue du Lavoir                             | BBSG 0/10 6 CM                        | 240 000       | 202 207     | Marchée à bo          | 2 022     | mai      |  |
|                                | 32 27 + 052                                       | 20             | 2 022 Décision I   | Grosse Réparation Onérati          |                                                          | BBSG 0/10 6 CM                        | 50 000        | 202 208     | Marchés à bo          | 2 023     |          |  |
| D15 21+0                       | 03 21+023                                         | 20             | 2 022 Budget Pr 📝  | Grosse Réparation Ouvrag           | e n° 71 - Pont de Marmaille                              | · · · · · · · · · · · · · · · · · · · | 60 000        | 202 210     | Marchés à bo          | 2 022     |          |  |
| D20 11+1                       | 72 11 + 192                                       | 20             | 2 022 Décision I ☑ | Grosse Réparation Ouvrag           | e n° 249 Pont de Berry                                   | <b></b>                               | 90 000        | 202 211     | Marchés à bo          | 2 022     |          |  |
| D20 41+0                       | 00 47 + 000                                       | 6042           | 2 022 Budget Pr    | Grosse Réparation ReVête           | n du PR 41 à la VC de la Salle                           | GE 20 KG/M <sup>2</sup> + BIC M 🗸     | 350 000       | 202 212     | Marchés à pro         | 2 022     | juillet  |  |
| D26 7+0                        | 78 8 + 182                                        | 1097           | 2 022 Décision I   | Grosse Réparation Travers          | e Section intermarché à la RC                            | BBSG 0/10 6 CM 🗸                      | 280 000       | 202 213     | Marchés à pro         | 2 022     | septerr  |  |
| D26 16+3                       | 70 16 + 390                                       | 20             | 2 022 Décision I 📝 | Grosse Réparation Ouvrag           | e n° 341 - Pont Las Picounes                             | <b>•</b>                              | 80 000        | 202 217     | Marchés à bo          | 2 022     |          |  |
| D26 16+9                       | 26 16 + 946                                       | 20             | 2 022 Décision I 📝 | Grosse Réparation Ouvrag           | n° 1082 Pont des Bourdette                               |                                       | 80 000        | 202 218     | Marchés à bo          | 2 022     |          |  |
| D26 36+3                       | 25 36 + 345                                       | 20             | 2 022 Décision I 🔽 | Grosse Réparation Opérati          | 0                                                        | BBSG 0/10 6 CM                        | 300 000       | 202 216     | Marchés à pro         | 2 022     | septem   |  |
| D26 36+3                       | 50 36 + 580                                       | 230            | 2 022 Décision I   | Grosse Réparation Travers          | e Section de la maison de sai                            | BBSG 0/10 6 CM                        | 60 000        | 202 215     | Marchés à pro         | 2 022     | octobre  |  |
|                                | 200 37 + 500<br>71 7 + 200                        | 300            | 2 022 Decision I   | Grosse Reparation Travers          | e Section entre giratoire RD T                           |                                       | 120 000       | 202 214     | Marchés à bo          | 2 022     | octobre  |  |
|                                |                                                   |                |                    |                                    | ght Cellule SiGD - Version Web 1.1 - <u>Alde en lign</u> | - <u>Mentions</u> legales             |               |             |                       |           |          |  |
|                                |                                                   |                |                    |                                    | Cadre<br>Type de don                                     | de données mo<br>nées :               | difiables     | dans l'o    | util et da            | ns GP     | R.       |  |
|                                |                                                   |                |                    |                                    | - Année du                                               | plan « 2021 »                         |               |             |                       |           |          |  |
|                                |                                                   |                |                    |                                    | - Année = an                                             | nnée de proposi                       | ition bu      | lgétaire    |                       |           |          |  |
| r basculer les o               | opératio                                          | ns dı          | ı Vote dans le     | suivi,                             | - Séquence                                               | budgétaire : B                        | P / DM        | 1 / DM2     | 2                     |           |          |  |
| faut cocher le                 | carré à                                           | σ <u>211</u> 0 | he de l'opéra      | tion                               | Groupe                                                   |                                       |               |             |                       |           |          |  |
| iuut coener ie                 | curre u                                           | Suu            |                    |                                    | - Type de tr                                             | avaux                                 |               |             |                       |           |          |  |
| puis valide                    | r le cho                                          | ix en          | cliquant sur       |                                    | - Compléme                                               | nt (localisation                      | )             |             |                       |           |          |  |
| « Copier 2                     | les vote:                                         | s dan          | s le suivi ».      |                                    | - Techniques                                             |                                       |               |             |                       |           |          |  |
|                                |                                                   |                |                    |                                    | - Montant E                                              | stimé                                 |               |             |                       |           |          |  |
|                                |                                                   |                |                    |                                    | - N° d'opéra                                             | ntion                                 |               |             |                       |           |          |  |
|                                |                                                   |                |                    |                                    | - Type de N                                              | larché                                |               |             |                       |           |          |  |
|                                |                                                   |                |                    |                                    | - Annee des                                              | ravaux                                |               |             |                       |           |          |  |
|                                |                                                   |                |                    |                                    |                                                          |                                       |               |             |                       |           |          |  |

## 5- Suivi des opérations proposées au vote $\rightarrow$ onglet Vote

| V° FIC       | grammatio       | 'n          |             | Г                |                 |       |                           |                            |                                   |     |              |          |     |            |                   |                            |
|--------------|-----------------|-------------|-------------|------------------|-----------------|-------|---------------------------|----------------------------|-----------------------------------|-----|--------------|----------|-----|------------|-------------------|----------------------------|
| $\leftarrow$ | $\rightarrow$ C | ŵ           |             | $\bigcirc E$     | https:/         | /laci | arto.ledepartement82.fr/P | rogrammation/Programm      | nation.html#                      |     |              |          |     | *          |                   | $\boxtimes$ $\blacksquare$ |
| O Me         | ssagerie Blu    | ueMind 🧕 Ir | nformatique | e 📙 Ora          | ange 💎          | GPR   | 💎 Fauchage 🛭 😵 Program    | nmation  Stat VH 🏾 🌒 M     | étéo-France Pro 🛛 🗱 Intra         | net | SIS-Marc     | hés      |     |            | » D.              | Autres marque              |
|              |                 |             |             |                  |                 |       |                           | Drogramma                  | tion                              |     |              |          |     |            | Dácon             | actor                      |
|              |                 |             |             |                  |                 |       |                           | Programma                  | uon                               |     |              |          |     | FLO        | RIANE BORREI      | DON DEBELF                 |
| tat vis      | uel Plan        | pluriannuel | Arbitrage   | Vo               | te              | Sui   | vi                        |                            |                                   |     |              |          |     |            |                   |                            |
| Route        | PR début        | PR début Di | aı B.P.     | Année<br>Travaux | Mois<br>travaux | •     | Type de travaux           | Désignation                | Technique                         |     | Montant réel | Avancem  | ent | Entreprise | Type de<br>marché | Numéro<br>d'Opération      |
| D1           | 2 + 109         | 2 + 129 2   | 0 2 0 18    | 2 018            | -               |       | Grosse Réparation Ouvrage |                            |                                   | -   | 85 000       | Terminé  | -   |            | -                 | 518 001                    |
| D2           | 0 + 000         | 4 + 826 48  | £ 2 0 1 §   | 2 0 1 9          | août 👻          |       | Grosse Réparation ReVête  |                            | B.B.U.M. 0/6                      | •   | 660 000      | Terminé  | •   | EIFFAGE    | Marchés à bo      | 519 001                    |
| D2           | 0 + 000         | 7 + 001 70  | 5 2 0 1 7   | 2 0 1 9          | Janvier         |       | Grosse Réparation ReVête  |                            | B.B.T.M. 0/6                      | ¥   | 300 000      | Terminé  | •   | EIFFAGE    | Marchés à pr      | 517 002                    |
| D2           | 4 + 1005        | 7 + 321 23  | 4 2 020     | 2 020            | septemb         |       | Grosse Réparation ReVête  |                            | B.B.U.M. 0/6                      | •   | 500 000      | Terminé  | -   | EIFFAGE    | Marchés à bo      | 202 001                    |
| D2           | 7 + 872         | 11 + 682 39 | 8 2 0 1 5   | 2 015            | -               |       | Grosse Réparation ReVête  |                            |                                   | •   | 530 000      | Terminé  | -   |            | -                 | 515 001                    |
| D2           | 11 + 682        | 16 + 667 50 | 2 016       | 2 0 1 6          | Janvier         |       | Grosse Réparation ReVête  |                            | E.C.F.                            | •   | 710 000      | Terminé  | •   | EIFFAGE    | Marchés à pr      | 516 001                    |
| D2           | 24 + 058        | 24 + 078    | 0 2 020     | 2 020            | •               |       | Grosse Réparation Ouvrag  |                            |                                   | •   | 40 000       | Terminé  | •   |            | •                 | 202 002                    |
| D2           | 32 + 680        | 33 + 162 4  | 7 2 020     | 2 021            | mars 👻          |       | Grosse Réparation Travers |                            | B.B.S.G. 0/10                     | •   | 260 000      | Terminé  | -   | EIFFAGE    | Marchés à bo      | 202 003                    |
| D2           | 33 + 228        | 33 + 827 5  | 9 2 0 2 2   | 2 022            | septemb         |       | Grosse Réparation Travers | Traverse de Montaigu-de-C  | BBSG 0/10 6 CM                    | •   | 230 000      | A lancer | -   |            | Marchés à bo      |                            |
| D2           | 33 + 856        | 36 + 564 26 | 8 2 0 17    | 2 017            | Janvier         |       | Grosse Réparation ReVête  |                            | B.B.T.M. 0/6                      | •   | 300 000      | Terminé  | -   | EIFFAGE    | Marchés à bo      | 517 001                    |
| D3           | 0 + 006         | 4 + 026 40  | £ 2 018     | 2 018            | Janvier         |       | Grosse Réparation ReVête  |                            | B.B.S.G. 0/10                     | •   | 170 000      | Terminé  | •   | MALET      | Marchés à pr      | 518 002                    |
| D3           | 0 + 006         | 4 + 026 40  | ¥ 2 017     | 2 018            | Janvier         |       | Grosse Réparation ReVête  |                            | B.B.S.G. 0/10                     | •   | 390 000      | Terminé  | •   | MALET      | Marchés à pr      | 517 003                    |
| D3           | 13 + 192        | 13 + 212    | 0 2 0 18    | 2 018            | -               |       | Grosse Réparation Ouvrag  | n° 1109                    |                                   | •   | 35 000       | Terminé  | -   |            | -                 | 518 003                    |
| D3           | 14 + 410        | 16 + 219 18 | 2 2 0 2 2   | 2 023            | -               |       | Grosse Réparation ReVête  | Section de la sortie Combe | MICRO GB 70 KG/M <sup>2</sup> + B | вт  | 300 000      | A lancer | -   |            | Marchés à pr      | 202 201                    |
| D3           | 16 + 250        | 17 + 178 3  | 7 2 021     | 2 022            | -               |       | Grosse Réparation Travers | Traverse de Comberouger    | BBSG 0/10 6 CM                    | •   | 220 000      | A lancer | -   |            | Marchés à bo      | 202 202                    |
| D3           | 17 + 150        | 19 + 918 27 | 7: 2 021    | 2 022            | •               |       | Grosse Réparation ReVête  |                            | MICRO GB 70 KG/M <sup>2</sup> + B | вт  | 500 000      | Terminé  | •   |            | Marchés à bo      | 202 101                    |
| D3           | 19 + 918        | 22 + 848 28 | 8 2 0 1 5   | 2 015            | •               |       | Grosse Réparation ReVête  |                            |                                   | •   | 470 000      | Terminé  | •   |            | -                 | 515 002                    |
| D3           | 35 + 109        | 35 + 129 2  | 0 2 0 1 6   | 2 0 1 6          | -               |       | Grosse Réparation Ouvrag  | n° 70 sur la Sère          |                                   | ¥   | 20 000       | Terminé  | -   |            | -                 | 516 002                    |
| 03_GI        | *0* + 000       | *0* + 076   | 5 2 021     | 2 022            | -               |       | Grosse Réparation ReVête  |                            | B.B.S.G. 0/10                     | •   | 60 000       | Terminé  | -   |            | Marchés à bo      | 202 102                    |
| D4           | 0 + 000         | 10 + 154 10 | 2 2 0 1 5   | 2 015            | -               |       | Grosse Réparation Renouv  |                            |                                   | •   | 270 000      | Terminé  | -   |            | Travaux en ré     | 515 042                    |
| D6           | 0 + 111         | 0 + 379 2   | 8 2 0 18    | 2 0 1 8          | Janvier         |       | Grosse Réparation ReVête  |                            | B.B.S.G. 0/10                     | •   | 115 000      | Terminé  | -   | EIFFAGE    | Marchés à bo      | 518 004                    |

#### 6- Suivi des opérations votées de 2014 à aujourd'hui $\rightarrow$ onglet Suivi

Copyright Cellule SIGD - Version Web 1.1 - <u>Alde en ligne - Mentions légales</u>

Cadre de données modifiables dans l'outil et dans GPR.

Type de données :

- Année du plan « 2021 »
- Année = année de proposition budgétaire
- Séquence budgétaire : BP / DM1 / DM2
- Groupe
- Type de travaux
- Complément (localisation)
- Techniques
- Montant Estimé
- N° d'opération
- Type de Marché
- Année des travaux
- Mois des travaux
- Entreprise

Nous sommes sur les données réelles et non théoriques !

### 7 – Appliquer des filtres

| FLORIANE BORR                                             | ation                                                                                                    | Programma                                                                                                    |                                                                                                    |                                                                                                    |                                                                                                    |                                                                                                    |                                                                                                    |                                                                                                    |                                                                                                    |  |  |
|-----------------------------------------------------------|----------------------------------------------------------------------------------------------------|----------------------------------------------------------------------------------------------------|----------------------------------------------------------------------------------------------------|----------------------------------------------------------------------------------------------------|----------------------------------------------------------------------------------------------------|----------------------------------------------------------------------------------------------------|----------------------------------------------------------------------------------------------------|----------------------------------------------------------------------------------------------------|----------------------------------------------------------------------------------------------------|--|--|
| visuel Plan pluriannuel Arbitrage Vote Suivi              |                                                                                                    |                                                                                                    |                                                                                                    |                                                                                                    |                                                                                                    |                                                                                                    |                                                                                                    |                                                                                                    |                                                                                                    |  |  |
| Technique                                                 | Désignation                                                                                                    | Type de travaux                                                                                                    | •                                                                                                    | Année                                                                                                    | Distance                                                                                                    | PR début                                                                                                    | PR début                                                                                                    | Route                                                                                                    | х                                                                                                    |  |  |
| BBSG 0/10 6 CM                                            | Traverse de Montaigu-de-Quercy                                                                                                    | Grosse Réparation Traverse Urbaine 👻                                                                                                    |                                                                                                    | 2 022                                                                                                    | 500                                                                                                    | 33 ± 097                                                                                                    | Filtro :                                                                                                    | D2                                                                                                    | כ                                                                                                    |  |  |
| MICRO GB 70 KG/M <sup>2</sup> + BBTM 60 KG/M <sup>2</sup> | Section de la sortie Comberouger vers 1                                                                                                    | Grosse Réparation ReVêtement (reprofile                                                                                                    |                                                                                                    | 2 022                                                                                                    |                                                                                                    |                                                                                                    | Fille.                                                                                                    | D3                                                                                                    | כ                                                                                                    |  |  |
| BBSG 0/10 6 CM 🚽                                          | Traverse de Comberouger                                                                                                    | Grosse Réparation Traverse Urbaine 👻                                                                                                    |                                                                                                    | 2 022                                                                                                    | 557                                                                                                    |                                                                                                    | 10 . 230                                                                                                    | D3                                                                                                    | ן                                                                                                    |  |  |
| BBSG 0/10 6 CM 🚽                                          | Traverse de Dieupentale                                                                                                    | Grosse Réparation Traverse Urbaine 👻                                                                                                    |                                                                                                    | 2 022                                                                                                    | 771                                                                                                    | 9 + 313                                                                                                    | 8 + 540                                                                                                    | D6                                                                                                    | ]                                                                                                    |  |  |
| <b></b>                                                   | n° 0307 - Pont de Ginals                                                                                                    | Grosse Réparation Ouvrages d'Art 🚽                                                                                                    |                                                                                                    | 2 022                                                                                                    | 20                                                                                                    | 17 + 005                                                                                                    | 16 + 977                                                                                                    | D7                                                                                                    | ]                                                                                                    |  |  |
| MICRO GB 70 KG/M <sup>2</sup> + BBTM 60 KG/M <sup>2</sup> | Section de la sortie Montauban à l'entrée                                                                                                    | Grosse Réparation ReVêtement (reprofile                                                                                                    |                                                                                                    | 2 022                                                                                                    | 5431                                                                                                    | <b>7</b> + 900                                                                                                    | 2 + 479                                                                                                    | D8                                                                                                    | ]                                                                                                    |  |  |
| GE 20 KG/M <sup>2</sup> + BIC M                           | Sortie de Poupas à la RD 3                                                                                                    | Grosse Réparation ReVêtement (reprofile                                                                                                    |                                                                                                    | 2 022                                                                                                    | 5911                                                                                                    | 465                                                                                                    | 5 + 599                                                                                                    | D11                                                                                                    |                                                                                                    |  |  |
| MICRO GB 70 KG/M² + BBTM 60 KG/M² 😽                       |                                                                                                    | Grosse Réparation ReVêtement (reprofile                                                                                                    |                                                                                                    | 2 022                                                                                                    | 1379                                                                                                    | 83                                                                                                    | 22 + 767                                                                                                    | D11                                                                                                    | I                                                                                                    |  |  |
| BBSG 0/10 6 CM                                            | Du PR 0 à la Rue du Lavoir                                                                                                    | Grosse Réparation Traverse Urbaine 👻                                                                                                    |                                                                                                    | 2 022                                                                                                    | 1270                                                                                                    |                                                                                                    | 0 + 000                                                                                                    | D11E5                                                                                                    | ]                                                                                                    |  |  |
| BBSG 0/10 6 CM 🗸                                          |                                                                                                    | Grosse Réparation Opération de Sécurité                                                                                                    |                                                                                                    | 2 022                                                                                                    | 20                                                                                                    | /                                                                                                    | 27 + 032                                                                                                    | D12                                                                                                    | ]                                                                                                    |  |  |
| <b>•</b>                                                  | n° 71 - Pont de Marmaille                                                                                                    | Grosse Réparation Ouvrages d'Art 🚽                                                                                                    |                                                                                                    | 2 022                                                                                                    | 20                                                                                                    |                                                                                                    | 21 + 003                                                                                                    | D15                                                                                                    | ]                                                                                                    |  |  |
| <b>v</b>                                                  | n° 249 Pont de Berry                                                                                                    | Grosse Réparation Ouvrages d'Art 🚽                                                                                                    |                                                                                                    | 2 022                                                                                                    | 09                                                                                                    |                                                                                                    | 11 + 172                                                                                                    | D20                                                                                                    | I                                                                                                    |  |  |
| GE 20 KG/M <sup>2</sup> + BIC M                           | du PR 41 à la VC de la Salle                                                                                                    | Grosse Réparation ReVêtement (reprofile                                                                                                    |                                                                                                    | 2 022                                                                                                    | P                                                                                                    |                                                                                                    | 41 + 000                                                                                                    | D20                                                                                                    | ]                                                                                                    |  |  |
| BBSG 0/10 6 CM 🗸                                          | Section intermarché à la RD 6 Cheminei                                                                                                    | Grosse Réparation Traverse Urbaine 👻                                                                                                    |                                                                                                    | 2 022                                                                                                    |                                                                                                    |                                                                                                    | 7 + 078                                                                                                    | D26                                                                                                    | ]                                                                                                    |  |  |
| ▼                                                         | n° 341 - Pont Las Picounes                                                                                                    | Grosse Réparation Ouvrages d'Art 🚽                                                                                                    |                                                                                                    | 2 022                                                                                                    | ```                                                                                                    |                                                                                                    | 16 + 370                                                                                                    | D26                                                                                                    | ]                                                                                                    |  |  |
| ▼                                                         | n° 1082 Pont des Bourdettes                                                                                                    | Grosse Réparation Ouvrages d'Art 🚽                                                                                                    |                                                                                                    | 2 022                                                                                                    |                                                                                                    |                                                                                                    | 16 + 926                                                                                                    | D26                                                                                                    | ]                                                                                                    |  |  |
| BBSG 0/10 6 CM 🔍                                          |                                                                                                    | Grosse Réparation Opération de Sécurité                                                                                                    |                                                                                                    | 2 022                                                                                                    |                                                                                                    |                                                                                                    | 36 + 325                                                                                                    | D26                                                                                                    | ]                                                                                                    |  |  |
| BBSG 0/10 6 CM                                            | Section de la maison de santé au carrefi                                                                                                    | Grosse Réparation Traverse Urbaine 👻                                                                                                    |                                                                                                    | 2 022                                                                                                    |                                                                                                    |                                                                                                    | 36 + 350                                                                                                    | D26                                                                                                    | ]                                                                                                    |  |  |
| BBSG 0/10 6 CM                                            | Section entre giratoire RD 15 et giratoire                                                                                                    | Grosse Réparation Traverse Urbaine 👻                                                                                                    |                                                                                                    | 22                                                                                                    |                                                                                                    |                                                                                                    | 37 + 200                                                                                                    | D26                                                                                                    | ]                                                                                                    |  |  |
| GE 20 KG/M <sup>2</sup> + BIC M                           | de la RD 68 au PR 7+300 (Terrain moto                                                                                                    | Grosse Réparation ReVêtement (reprofile                                                                                                    |                                                                                                    | k                                                                                                    |                                                                                                    |                                                                                                    | 4 + 771                                                                                                    | D29                                                                                                    | ]                                                                                                    |  |  |
|                                                           |                                                                                                    |                                                                                                    |                                                                                                    | ``                                                                                                    |                                                                                                    |                                                                                                    | 4 . 000                                                                                                    |                                                                                                    |                                                                                                    |  |  |
|                                                           | Technique       BBSG 0/10 6 CM     •       MICRO GB 70 KG/M* + BBTM 60 KG/M*     •       BBSG 0/10 6 CM     •       BBSG 0/10 6 CM     •       BBSG 0/10 6 CM     •       MICRO GB 70 KG/M* + BBTM 60 KG/M*     •       GE 20 KG/M* + BDTM 60 KG/M*     •       BBSG 0/10 6 CM     •       BBSG 0/10 6 CM     • | Désignation     Technique       Traverse de Montaigu-de-Ouercy     BBSG 0/10 6 CM     •       Section de la sortie Comberouger vers 1     MICRO GB 70 KG/M <sup>a</sup> + BBTM 60 KG/M <sup>a</sup> •       Traverse de Comberouger     BBSG 0/10 6 CM     •       Traverse de Dieupentale     BBSG 0/10 6 CM     •       n° 0307 - Pont de Ginals     •     •       Section de la sortie Montauban à l'entrée     MICRO GB 70 KG/M <sup>a</sup> + BBTM 60 KG/M <sup>a</sup> •       Sortie de Poupas à la RD 3     GE 20 KG/M <sup>a</sup> + BIC M     •       Du PR 0 à la Rue du Lavoir     BBSG 0/10 6 CM     •       10 UPR 0 à la Rue du Lavoir     BBSG 0/10 6 CM     •       10 UPR 0 à la Rue du Lavoir     BBSG 0/10 6 CM     •       10 UPR 0 à la Rue du Lavoir     BBSG 0/10 6 CM     •       10 UPR 0 à la Rue du Lavoir     BBSG 0/10 6 CM     •       10 UPR 0 à la Rue du Lavoir     BBSG 0/10 6 CM     •       10 UPR 0 à la Rue du Lavoir     BBSG 0/10 6 CM     •       10 UPR 0 à la Rue du Lavoir     BBSG 0/10 6 CM     •       10 24 Pont de Berry     •     •     •       10 37 1 - Pont Las Picounes     •     •     • <td>Type de travaux     Désignation     Technique       Grosse Réparation Traverse Urbaine     Traverse de Montaigu-de-Quercy     BBSG 0/10 6 CM     •       Grosse Réparation ReVêtement (reprofili     Section de la sortie Comberouger vers<sup>-1</sup>     MICRO GB 70 KGM* + BBTM 60 KG/M* •       Grosse Réparation Traverse Urbaine     Traverse de Comberouger     BBSG 0/10 6 CM     •       Grosse Réparation Traverse Urbaine     Traverse de Dieupentale     BBSG 0/10 6 CM     •       Grosse Réparation Ouvrages d'Art     n° 0307 - Pont de Ginals     •     MICRO GB 70 KG/M* + BBTM 60 KG/M*       Grosse Réparation ReVêtement (reprofili     Section de la sortie Montauban à l'entrée     MICRO GB 70 KG/M* + BBTM 60 KG/M*     •       Grosse Réparation ReVêtement (reprofili     Sortie de Poupas à la RD 3     GE 20 KG/M* + BBTM 60 KG/M*     •       Grosse Réparation ReVêtement (reprofili     Du PR 0 à la Rue du Lavoir     BBSG 0/10 6 CM     •       Grosse Réparation Opération de Sécurit     Du PR 0 à la Rue du Lavoir     BBSG 0/10 6 CM     •       Grosse Réparation Ouvrages d'Art     n° 11 - Pont de Marmaille     •     •     •       Grosse Réparation Nevêtement (reprofili     du PR 41 à la VC de la Salle     GE 20 KG/M* + BIC M     •</td> <td>Type de travaux     Désignation     Technique       Grosse Réparation Traverse Urbaine     Traverse de Montaigu-de-Quercy     BBSG 0/10 6 CM        Grosse Réparation ReVêtement (reprofil     Section de la sortie Comberouger vers     MICRO GB 70 KGM* BBTM 60 KG/M*       Grosse Réparation Traverse Urbaine     Traverse de Comberouger     BBSG 0/10 6 CM        Grosse Réparation Traverse Urbaine     Traverse de Dieupentale     BBSG 0/10 6 CM        Grosse Réparation Traverse Urbaine     Traverse de Dieupentale     BBSG 0/10 6 CM        Grosse Réparation Ouvrages d'At     n* 0307 - Pont de Ginals         Grosse Réparation ReVêtement (reprofil     Section de la sortie Montauban à l'entrée     MICRO GB 70 KG/M* BBTM 60 KG/M*       Grosse Réparation ReVêtement (reprofil     Sortie de Poupas à la RD 3     GE 20 KG/M* BICM         Grosse Réparation Ouvrages d'At     n* 71 - Pont de Marmaille          Grosse Réparation Ouvrages d'At     n* 11 - Pont de Barne     BBSG 0/10 6 CM         Grosse Réparation Ouvrages d'At     n* 1249 Pont de Berry            Grosse Réparation Ouvrages d'At</td> <td>Suw     Année   Type de travaux   Désignation   Technique     2022   Grosse Réparation Traverse Urbaine   Traverse de Montaigu-de-Quercy   BBSG 0/10 6 CM   •     2022   Grosse Réparation Revêtement (reprofit   Section de la sortie Comberouger vers   MICRO GB 70 KGM* + BBTM 60 KG/M*     2022   Grosse Réparation Traverse Urbaine   Traverse de Comberouger   BBSG 0/10 6 CM   •     2022   Grosse Réparation Traverse Urbaine   Traverse de Dieupentale   BBSG 0/10 6 CM   •     2022   Grosse Réparation Ouvrages d'At   n° 0307 - Pont de Ginals   •   •     2022   Grosse Réparation Revêtement (reprofit   Section de la sortie Montauban à l'entrée   MICRO GB 70 KG/M* + BBTM 60 KG/M*     2022   Grosse Réparation Revêtement (reprofit   Sortie de Poupas à la RD 3   GE 20 KG/M* + BBTM 60 KG/M*     2022   Grosse Réparation Revêtement (reprofit   MICRO GB 70 KG/M* + BBTM 60 KG/M*   •     2022   Grosse Réparation Ouvrages d'At   n° 11 - Pont de Marmaille   •     2022   Grosse Réparation Ouvrages d'At   n° 11 - Pont de Marmaille   •     2022   Grosse Réparation Ouvrages d'At   n° 14 9P ont de Barly   •   •  <t< td=""><td>Vote     Suid       Distance     Année     Type de travaux     Désignation     Technique       2022     Grosse Réparation Traverse Urbaine     Traverse de Montaigu-de-Quercy     BBSG 0/10 6 CM     Image: Comparison of the comparison of the comp</td><td>Arbitrage     Vote     Suid       PR début     Distance     Année     Type de travaux     Désignation     Technique       2 2 2 077     2 022     Grosse Réparation Traverse Urbaine     Traverse de Montaigu-de-Quercy     BBSG 0/10 6 CM     Image: Conserverse Urbaine     Traverse de Montaigu-de-Quercy     BBSG 0/10 6 CM     Image: Conserverse Urbaine     Traverse de Comberouger version     MICRO GB 70 KG/M* + BBTM 60 KG/M*     Image: Conserverse Urbaine     Traverse de Comberouger     BBSG 0/10 6 CM     Image: Conserverse Urbaine     Traverse de Dieupentale     BBSG 0/10 6 CM     Image: Conserverse Urbaine     Traverse de Dieupentale     BBSG 0/10 6 CM     Image: Conserverse Urbaine     Traverse de Dieupentale     BBSG 0/10 6 CM     Image: Conserverse Urbaine     Image: Conserverse Urbaine     Image: Conserverseurbaine     Image: Conserverbaine     Im</td><td>Arbitrage   Vote   Suid     PR début   PR début   Distance   Année   Type de travaux   Désignation   Technique     Filte   2 002   Grosse Réparation Traverse Urbaine   Traverse de Montaigu-de-Quercy   BBSG 0/10 6 CM   Image: Comparation Comparation C</td><td>Plan pluriannue     Arbitrage     Vote     Suid       Route     PR début     Distance     Année     Type de travaux     Désignation     Technique       D2     Filtre:     2022     Grosse Réparation Traverse Urbaine     Traverse de Montaigu-de-Quercy     BBSG 0/10 6 CM        D3     10*200     11*110     30*     2022     Grosse Réparation Traverse Urbaine     Traverse de Comberouger     BBSG 0/10 6 CM        D4     9 + 313     771     2022     Grosse Réparation Traverse Urbaine     Traverse de Dieupentale     BBSG 0/10 6 CM         D6     8 + 540     9 + 313     771     2022     Grosse Réparation Traverse Urbaine     Traverse de Dieupentale     BBSG 0/10 6 CM         D8     2 + 473     17 + 005     20     2022     Grosse Réparation Reviètement (reprofit     Section de la sortie Montauban à l'entrée     MICRO GB 70 KG/M* BBTM 60 KG/M*        D11     5 + 599     0465     5111     2022     Grosse Réparation Reviètement (reprofit     Sorte de Poupas à la RD 3     GE 20 KG/M* BITM 60 KG/M*        D112</td></t<></td> | Type de travaux     Désignation     Technique       Grosse Réparation Traverse Urbaine     Traverse de Montaigu-de-Quercy     BBSG 0/10 6 CM     •       Grosse Réparation ReVêtement (reprofili     Section de la sortie Comberouger vers <sup>-1</sup> MICRO GB 70 KGM* + BBTM 60 KG/M* •       Grosse Réparation Traverse Urbaine     Traverse de Comberouger     BBSG 0/10 6 CM     •       Grosse Réparation Traverse Urbaine     Traverse de Dieupentale     BBSG 0/10 6 CM     •       Grosse Réparation Ouvrages d'Art     n° 0307 - Pont de Ginals     •     MICRO GB 70 KG/M* + BBTM 60 KG/M*       Grosse Réparation ReVêtement (reprofili     Section de la sortie Montauban à l'entrée     MICRO GB 70 KG/M* + BBTM 60 KG/M*     •       Grosse Réparation ReVêtement (reprofili     Sortie de Poupas à la RD 3     GE 20 KG/M* + BBTM 60 KG/M*     •       Grosse Réparation ReVêtement (reprofili     Du PR 0 à la Rue du Lavoir     BBSG 0/10 6 CM     •       Grosse Réparation Opération de Sécurit     Du PR 0 à la Rue du Lavoir     BBSG 0/10 6 CM     •       Grosse Réparation Ouvrages d'Art     n° 11 - Pont de Marmaille     •     •     •       Grosse Réparation Nevêtement (reprofili     du PR 41 à la VC de la Salle     GE 20 KG/M* + BIC M     • | Type de travaux     Désignation     Technique       Grosse Réparation Traverse Urbaine     Traverse de Montaigu-de-Quercy     BBSG 0/10 6 CM        Grosse Réparation ReVêtement (reprofil     Section de la sortie Comberouger vers     MICRO GB 70 KGM* BBTM 60 KG/M*       Grosse Réparation Traverse Urbaine     Traverse de Comberouger     BBSG 0/10 6 CM        Grosse Réparation Traverse Urbaine     Traverse de Dieupentale     BBSG 0/10 6 CM        Grosse Réparation Traverse Urbaine     Traverse de Dieupentale     BBSG 0/10 6 CM        Grosse Réparation Ouvrages d'At     n* 0307 - Pont de Ginals         Grosse Réparation ReVêtement (reprofil     Section de la sortie Montauban à l'entrée     MICRO GB 70 KG/M* BBTM 60 KG/M*       Grosse Réparation ReVêtement (reprofil     Sortie de Poupas à la RD 3     GE 20 KG/M* BICM         Grosse Réparation Ouvrages d'At     n* 71 - Pont de Marmaille          Grosse Réparation Ouvrages d'At     n* 11 - Pont de Barne     BBSG 0/10 6 CM         Grosse Réparation Ouvrages d'At     n* 1249 Pont de Berry            Grosse Réparation Ouvrages d'At | Suw     Année   Type de travaux   Désignation   Technique     2022   Grosse Réparation Traverse Urbaine   Traverse de Montaigu-de-Quercy   BBSG 0/10 6 CM   •     2022   Grosse Réparation Revêtement (reprofit   Section de la sortie Comberouger vers   MICRO GB 70 KGM* + BBTM 60 KG/M*     2022   Grosse Réparation Traverse Urbaine   Traverse de Comberouger   BBSG 0/10 6 CM   •     2022   Grosse Réparation Traverse Urbaine   Traverse de Dieupentale   BBSG 0/10 6 CM   •     2022   Grosse Réparation Ouvrages d'At   n° 0307 - Pont de Ginals   •   •     2022   Grosse Réparation Revêtement (reprofit   Section de la sortie Montauban à l'entrée   MICRO GB 70 KG/M* + BBTM 60 KG/M*     2022   Grosse Réparation Revêtement (reprofit   Sortie de Poupas à la RD 3   GE 20 KG/M* + BBTM 60 KG/M*     2022   Grosse Réparation Revêtement (reprofit   MICRO GB 70 KG/M* + BBTM 60 KG/M*   •     2022   Grosse Réparation Ouvrages d'At   n° 11 - Pont de Marmaille   •     2022   Grosse Réparation Ouvrages d'At   n° 11 - Pont de Marmaille   •     2022   Grosse Réparation Ouvrages d'At   n° 14 9P ont de Barly   •   • <t< td=""><td>Vote     Suid       Distance     Année     Type de travaux     Désignation     Technique       2022     Grosse Réparation Traverse Urbaine     Traverse de Montaigu-de-Quercy     BBSG 0/10 6 CM     Image: Comparison of the comparison of the comp</td><td>Arbitrage     Vote     Suid       PR début     Distance     Année     Type de travaux     Désignation     Technique       2 2 2 077     2 022     Grosse Réparation Traverse Urbaine     Traverse de Montaigu-de-Quercy     BBSG 0/10 6 CM     Image: Conserverse Urbaine     Traverse de Montaigu-de-Quercy     BBSG 0/10 6 CM     Image: Conserverse Urbaine     Traverse de Comberouger version     MICRO GB 70 KG/M* + BBTM 60 KG/M*     Image: Conserverse Urbaine     Traverse de Comberouger     BBSG 0/10 6 CM     Image: Conserverse Urbaine     Traverse de Dieupentale     BBSG 0/10 6 CM     Image: Conserverse Urbaine     Traverse de Dieupentale     BBSG 0/10 6 CM     Image: Conserverse Urbaine     Traverse de Dieupentale     BBSG 0/10 6 CM     Image: Conserverse Urbaine     Image: Conserverse Urbaine     Image: Conserverseurbaine     Image: Conserverbaine     Im</td><td>Arbitrage   Vote   Suid     PR début   PR début   Distance   Année   Type de travaux   Désignation   Technique     Filte   2 002   Grosse Réparation Traverse Urbaine   Traverse de Montaigu-de-Quercy   BBSG 0/10 6 CM   Image: Comparation Comparation C</td><td>Plan pluriannue     Arbitrage     Vote     Suid       Route     PR début     Distance     Année     Type de travaux     Désignation     Technique       D2     Filtre:     2022     Grosse Réparation Traverse Urbaine     Traverse de Montaigu-de-Quercy     BBSG 0/10 6 CM        D3     10*200     11*110     30*     2022     Grosse Réparation Traverse Urbaine     Traverse de Comberouger     BBSG 0/10 6 CM        D4     9 + 313     771     2022     Grosse Réparation Traverse Urbaine     Traverse de Dieupentale     BBSG 0/10 6 CM         D6     8 + 540     9 + 313     771     2022     Grosse Réparation Traverse Urbaine     Traverse de Dieupentale     BBSG 0/10 6 CM         D8     2 + 473     17 + 005     20     2022     Grosse Réparation Reviètement (reprofit     Section de la sortie Montauban à l'entrée     MICRO GB 70 KG/M* BBTM 60 KG/M*        D11     5 + 599     0465     5111     2022     Grosse Réparation Reviètement (reprofit     Sorte de Poupas à la RD 3     GE 20 KG/M* BITM 60 KG/M*        D112</td></t<> | Vote     Suid       Distance     Année     Type de travaux     Désignation     Technique       2022     Grosse Réparation Traverse Urbaine     Traverse de Montaigu-de-Quercy     BBSG 0/10 6 CM     Image: Comparison of the comparison of the comp | Arbitrage     Vote     Suid       PR début     Distance     Année     Type de travaux     Désignation     Technique       2 2 2 077     2 022     Grosse Réparation Traverse Urbaine     Traverse de Montaigu-de-Quercy     BBSG 0/10 6 CM     Image: Conserverse Urbaine     Traverse de Montaigu-de-Quercy     BBSG 0/10 6 CM     Image: Conserverse Urbaine     Traverse de Comberouger version     MICRO GB 70 KG/M* + BBTM 60 KG/M*     Image: Conserverse Urbaine     Traverse de Comberouger     BBSG 0/10 6 CM     Image: Conserverse Urbaine     Traverse de Dieupentale     BBSG 0/10 6 CM     Image: Conserverse Urbaine     Traverse de Dieupentale     BBSG 0/10 6 CM     Image: Conserverse Urbaine     Traverse de Dieupentale     BBSG 0/10 6 CM     Image: Conserverse Urbaine     Image: Conserverse Urbaine     Image: Conserverseurbaine     Image: Conserverbaine     Im | Arbitrage   Vote   Suid     PR début   PR début   Distance   Année   Type de travaux   Désignation   Technique     Filte   2 002   Grosse Réparation Traverse Urbaine   Traverse de Montaigu-de-Quercy   BBSG 0/10 6 CM   Image: Comparation Comparation C | Plan pluriannue     Arbitrage     Vote     Suid       Route     PR début     Distance     Année     Type de travaux     Désignation     Technique       D2     Filtre:     2022     Grosse Réparation Traverse Urbaine     Traverse de Montaigu-de-Quercy     BBSG 0/10 6 CM        D3     10*200     11*110     30*     2022     Grosse Réparation Traverse Urbaine     Traverse de Comberouger     BBSG 0/10 6 CM        D4     9 + 313     771     2022     Grosse Réparation Traverse Urbaine     Traverse de Dieupentale     BBSG 0/10 6 CM         D6     8 + 540     9 + 313     771     2022     Grosse Réparation Traverse Urbaine     Traverse de Dieupentale     BBSG 0/10 6 CM         D8     2 + 473     17 + 005     20     2022     Grosse Réparation Reviètement (reprofit     Section de la sortie Montauban à l'entrée     MICRO GB 70 KG/M* BBTM 60 KG/M*        D11     5 + 599     0465     5111     2022     Grosse Réparation Reviètement (reprofit     Sorte de Poupas à la RD 3     GE 20 KG/M* BITM 60 KG/M*        D112 |  |  |

En passant le curseur de la souris sur la première ligne correspond au titre de chaque colonne, la fenêtre filtre apparaît.

1- Vous avez possibilité de taper le critère qui conditionne le filtre,

ex : « 2025 » les opération de 2025 ou ex : « 77 » pour filtrer sur une RD

2- Vous avez aussi possibilité de classer par ordre croissant (1 clic) ou décroissant (2 clics)

en cliquant sur la cellule correspond au titre de chaque colonne

ex : classer les opérations du PPI de 2022 à 2028

#### 8 - Exporter des cartes et des tableaux

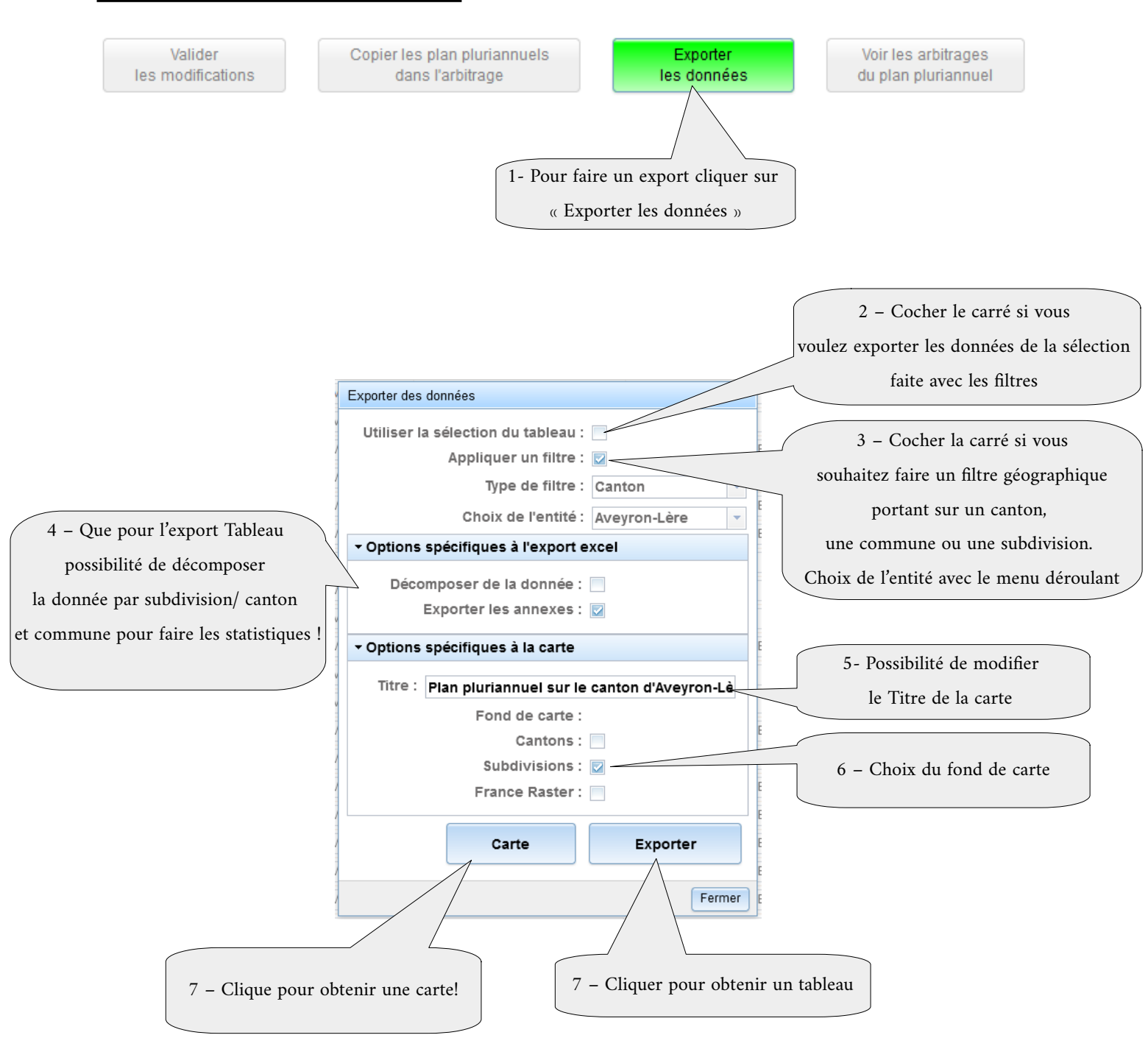

**Nota** : L'édition de la carte prend quelques instants, patience ! Elle peut aussi être bloquée par des popups, apparition d'un bandeau sous la barre des tâches, cliquer sur Options, puis Autoriser.

| 🔘 Messagerie - BlueMind 🛛 🗙 📢                       | Programmation × +                                                                                 |   |                         |
|-----------------------------------------------------|---------------------------------------------------------------------------------------------------|---|-------------------------|
| $\leftrightarrow$ $\rightarrow$ C $\textcircled{a}$ | 이 A 루명 https://acarto.ledepartement82.fr/Programmation/Programmation.html#                        | * | ⊘ 👱 ≡                   |
| 🧿 Messagerie BlueMind 🛛 🧲 Informatique              | e 📕 Orange 🗇 GPR 🗇 Fauchage 🔗 Programmation 🧐 Stat VH 🌓 Météo-France Pro 🛷 Intranet 🛷 SIS-Marchés |   | ≫ 🗅 Autres marque-pages |
| Firefox a empêché ce site d'ouvrir une              | fenêtre popup. Options                                                                            |   | ×                       |